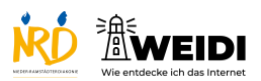

| Schritte                                                                                                    | Bilder     |
|----------------------------------------------------------------------------------------------------|------------|
| Schritt 1<br>Tippe auf dieses Symbol.<br>Das ist der Internetbrowser "Safari".<br>Mit einem Browser kommst Du<br>ins Internet. |            |
| <b>Schritt 2</b><br>Tippe auf die Lupe, wenn Du eine<br>Webseite öffnen willst.                                                |            |
| Achtung:<br>Auf dem Tablet steht das Wort<br>Webseite anders.<br>Du liest Website.                                             |            |
| Schritt 3<br>Wir suchen die NRD-Webseite.<br>Tippe www.nrd.de                                                                  | www.nrd.de |
| <b>Schritt 4</b><br>Tippe auf die blaue Taste.<br>Damit öffnest Du die Webseite.                                               |            |

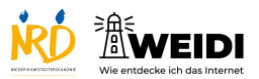

Internet Basis: Safari

| Schritt 5                            |  |
|--------------------------------------|--|
| Du kannst auch eine weitere          |  |
| Webseite öffnen.                     |  |
| Tippe dazu auf das +.                |  |
| Jetzt kannst Du eine neue Webseite   |  |
| öffnen.                              |  |
| Die andere Webseite findest Du hier. |  |
| Der Artikel auf WEIDI                |  |